- TP1 –

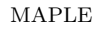

# Maple: premiers calculs et premières applications

# 1 Maple: un logiciel de calcul formel

Le logiciel **Maple** est un système de calcul formel. Alors que la plupart des logiciels de mathématiques utilisent des valeurs numériques pour leurs calculs, Maple manipule des valeurs symboliques et est ainsi capable d'obtenir des solutions exactes à de nombreux problèmes mathématiques.

Il fonctionne comme un système interactif en interprétant les commandes au fur et à mesure qu'elles sont entrées sur <u>la feuille de travail (Worksheet)</u>:

| 🖁 *Maple 12 - Untitled (1) - [Server 1] |                                                  |           |  |  |
|-----------------------------------------|--------------------------------------------------|-----------|--|--|
| Fichier Edit View Insert Format         | Table Drawing Plot Spreadsheet Tools Window Help |           |  |  |
| D 🖉 🗃 🎒 👗 🖄 🛍 🛍                         | うぐ TP 亘亘 ←⇒ Ⅲ!◎券也 & 風気気 ≓                        | 2         |  |  |
| Favorites                               | Text Math Drawing Plot Animation                 |           |  |  |
| ▶ Handwriting                           | C 2D Input V Lucida Bright V 12 V B I U E E E I  | ৳ঢ়∎ ≔ ϳΞ |  |  |
| ▶ Expression                            | 12+5                                             |           |  |  |
| ▶ Units (SI)                            | 12 + 3                                           | 17        |  |  |
| ▶ Units (FPS)                           | $144^2 - 15.11$                                  |           |  |  |
| Common Symbols                          | 2                                                | 20571     |  |  |
| Matrix                                  |                                                  |           |  |  |

### **1.1** Premiers calculs

Pour exécuter des calculs sous Maple, on veillera à respecter une certaine syntaxe: ils seront toujours précédés du symbole > et seront validés par la touche **Entrée**.

Si l'on souhaite exécuter plusieurs calculs consécutifs, on peut les entrer à la suite à condition de séparer les instructions par le symbole ;

 $107 \\ 50 \\ 27$ 

>120-13; 10\*5; 11+16;

Par contre, si on ne souhaite pas afficher des calculs intermédiaires trop volumineux, on pourra remplacer le symbole ; par le symbole :

 $\frac{66}{33}$ 

 $> 11*6; 12/2^8: 15+18;$ 

Enfin, le symbole %sera très utile puisqu'il rappelle le dernier résultat calculé, qu'il ait été affiché ou non:  $>12^3$ 

>%/4

432

1728

De même, les symboles %% et %%% feront référence à l'avant-dernier résultat et à l'antépénultième.

#### **1.2** Des calculs formels

Maple permet également d'exécuter des calculs symboliques au moyen de commandes spécifiques. Le plus souvent, ces commandes seront entrées sous la forme d'une fonction dont les arguments seront entre parenthèses.

On peut par exemple calculer la racine carrée d'un nombre:

> sqrt(256/18)

$$\frac{8}{3}\sqrt{2}$$

е

ou bien calculer une somme formelle  $\sum_{k=1}^{n} k$ : > sum(k,k=1..n); factor(%);

$$\frac{\frac{1}{2}(n+1)^2 - \frac{1}{2}n - \frac{1}{2}}{\frac{1}{2}n(n+1)}$$

Lorsqu'on cherche à utiliser une fonction spécifique, il ne faudra pas hésiter à consulter l'aide en ligne proposée par Maple:

- soit en cliquant sur **Help** et en faisant une recherche (Search For Topic);
- soit plus rapidement -et c'est ce que l'on fera le plus souvent- en observant les exemples donnés par l'utilisation du symbole ? avant la fonction:
   >?solve
  - 12 수 수 주 12 🛒 🗰 53 arch For: 💿 Topic 🔿 Text solve - solve one or more equations Calling Sequence ıs, variables) Search Results Parameters RegularChains (solve) equations – equation or inequality, or set or list of equations or inequalities variables - (optional) name or list of names; unknowns for which to solve (ve) Basic Information Description and solves one or more equations or inequalities for the The solve com Output If the second argument is a name, then the solutions to a single equation expression sequence. If the second argument is a list, then the solutions

# 2 Les nombres: premiers objets Maple

Nombres, formules algébriques, fonctions... Maple est capable de manipuler différents objets dont le type sera précisé par la commande whattype:

> whattype(12)

```
integer
```

## 2.1 Les nombres entiers

Sous Maple, ils sont du type *integer* pour lequel on peut trouver de nombreuses fonctions de calcul arithmétique:

Soient a, b, n, k des entiers,

| Fonction Maple | Description                                          |
|----------------|------------------------------------------------------|
| ifactor(a)     | donne la décomposition en facteurs premiers de a     |
| isprime(a)     | teste la primalité de a                              |
| igcd(a,b)      | détermine le PGCD de a et b                          |
| ilcm(a,b)      | détermine le PPCM de a et b                          |
| iquo(a,b)      | donne le quotient dans la division euclidienne de a  |
|                | par b                                                |
| irem(a,b)      | donne le reste dans la division euclidienne de a par |
|                | b                                                    |
| n!             | calcule factorielle n                                |
| binomial(n,k)  | calcule le coefficient binomial ( $\frac{n}{k}$ )    |

#### 2.2 Les nombres rationnels

Sous Maple, ils sont représentés par le type fraction. Dans les calculs, la simplification et la réduction au même dénominateur sont automatiques:

> 256/108; 12+17/8;

 $\frac{\frac{64}{27}}{\frac{113}{8}}$ 

#### 2.3 Les nombres réels

Sous Maple, ils sont représentés par les nombres à virgule flottante du type float.

On trouvera la plupart des opérateurs classiques, ainsi que la majorité des fonctions usuelles:

> 3\*2\*sqrt(2)

 $6\sqrt{2}$ 

Cependant, Maple utilise le calcul formel. Si on souhaite obtenir une valeur approchée, on utilisera la commande evalf:

> sqrt(2)

 $\sqrt{2}$ 

> evalf(%)

1.414213562

On peut modifier le nombre de chiffres significatifs donnés par la commande evalf (10 par défaut): > evalf(Pi); evalf(Pi,50);

#### 3.1415926543.1415926535897932384626433832795028841971693993751

## 3 Les fonctions mathématiques

#### 3.1 Fonction ou expression

Dans le langage Maple, nous retrouverons les principales fonctions mathématiques.

| Fonction Maple                   | Description                              |
|----------------------------------|------------------------------------------|
| sin(x), cos(x), tan(x),          | fonctions trigonométriques               |
| arcsin(x),arccos(x),arctan(x)    |                                          |
| sinh(x), cosh(x), tanh(x),       | fonctions trigonométriques hyperboliques |
| arcsinh(x),arccosh(x),arctanh(x) |                                          |
| ln(x)                            | logarithme népérien                      |
| exp(x)                           | exponentielle de $x$                     |
| sqrt(x)                          | racine carrée de $x$                     |
| floor(x)                         | partie entière de $x$                    |
| ceil(x)                          | entier immédiatement supérieur à $x$     |
| abs(x)                           | valeur absolue de $x$                    |

On peut aussi définir de nouvelles fonctions en procédant de deux façons via le symbole d'affectation :=

• sous la forme d'une expression:  $> e:=(2*x^2-2)/(x+1)$ 

$$e := \frac{2x^2 - 2}{x + 1}$$

• sous la forme d'un mécanisme algébrique, plus proche de la définition classique d'une fonction:  $f:=x-3*\cos(x)+1$ 

$$f:=x\to 3\cos(x)+1$$

Pour finir, à la fin d'un exercice, on n'oubliera pas de libérer le nom des fonctions ou expressions créées grâce aux symboles '':

>e:='e'

e:=e

ou plus radicalement en réinitialisant toutes les variables définies sur la feuille de travail:  $> {\tt restart}$ 

#### 3.2 Etude d'une fonction mathématique

#### Limites

Pour calculer la limite d'une fonction, on utilise la commande limit avec une expression:

- si la fonction f a été définie comme une expression,
  f:=sin(x)/x: limit(f,x=0);
  - 1
- si la fonction a été définie comme une fonction classique,
  f:=x->x\*exp(-x): limit(f(x),x=infinity);

0

Pour la limite à gauche ou la limite à droite, on sera parfois amené à préciser le calcul de la limite: > limit(tan(x),x=Pi/2)

```
undefined
```

 $\infty$ 

```
>limit(tan(x),x=Pi/2,left); limit(tan(x),x=Pi/2,right);
```

 $-\infty$ 

#### Dérivées

Pour dériver une fonction mathématique, on peut encore une fois procéder de deux façons, avec la commande diff ou la commande D:

• si la fonction f a été définie comme une expression, > e:=x<sup>6</sup>-6\*x<sup>3</sup>+4: diff(e,x);

 $6x^5 - 18x^2$ 

si la fonction a été définie comme une fonction classique,
 f:=x->2\*tan(x): D(f);

 $x \to 2 + 2\tan^2(x)$ 

Enfin, si par exemple on souhaite itérer le procédé et obtenir la dérivée troisième, on écrira simplement: > diff(e,x\$3); (D@@3)(f);

$$\frac{120x^3 - 36}{x \to 4(1 + \tan(x)^2)^2 + 8\tan(x)^2(1 + \tan(x)^2)}$$

#### Evaluation

Pour évaluer une fonction en un point, on procède de la façon la plus simple qu'il soit: f:=x-2\*arctan(x): f(1);

II(X). I(I),

 $\frac{1}{2}\pi$ 

Par contre, si la fonction a été définie comme une expression, on utilisera les commandes eval ou subs. >  $e:=(cos(x))^3$ : eval(e,x=Pi);

-1

Cependant, on remarquera qu'avec cette dernière commande, le résultat n'est pas calculé automatiquement, mais il faut forcer le logiciel:

> subs(x=Pi,e); evalf(%);

```
\begin{array}{c}\cos(\pi)^3\\-1\end{array}
```

#### Représentation graphique

Pour représenter une fonction, on utilise la commande plot qui autorise de multiples options. D'ailleurs, on prendra soin de l'utiliser avec une expression:

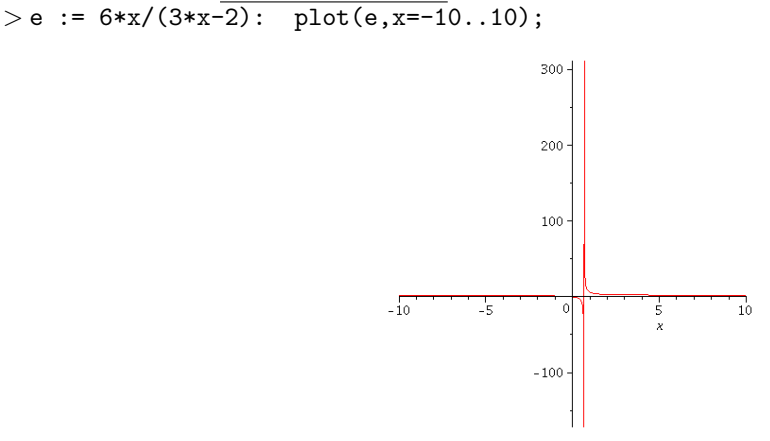

L'affichage est rarement satisfaisant; pour réduire ici l'intervalle des ordonnées, on ajustera la fenêtre du graphique:

> plot(e,x=-10..10,y=-20..20)

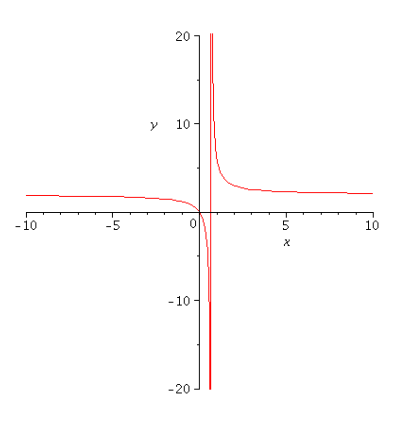

On remarque alors une droite verticale. En effet, Maple trace la courbe représentative point par point en les reliant par des segments, il ne s'agit donc pas d'une asymptote mais bien d'une erreur de tracé. Pour corriger ce tracé, on précisera à Maple que la fonction est discontinue:

> plot(e,x=-10..10,y=-20..20,discont=true)

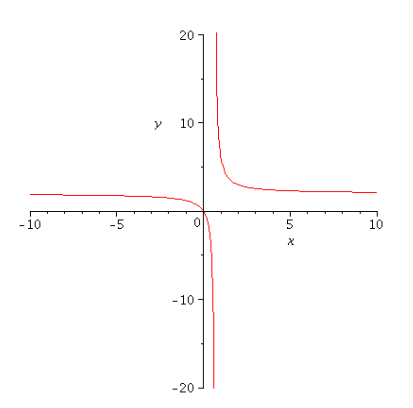

Pour conclure, si Maple permet aisément de manipuler des fonctions ou des expressions par des syntaxes différentes, il est toutefois conseillé de préférer les expressions aux fonctions. On réservera donc l'utilisation des fonctions à des cas bien particuliers; par exemple lorsqu'une fonction doit être appelée dans un programme.

**Exercice 1** Calculer les expressions suivantes, en simplifiant éventuellement le résultat par la commande simplify (consulter l'aide en ligne):

$$\frac{16 \times 7^3 - 2\sqrt{2}}{4 - \frac{10}{3}} \ , \ \frac{1}{2} \ln(\frac{2\sqrt{2}}{5}) \ , \ \cos^2(x) + \sin^2(x) \ , \ \frac{1 - \tan^2(\frac{x}{2})}{1 + \tan^2(\frac{x}{2})}$$

Exercice 2 Donner une valeur approchée du nombre e avec 25 chiffres significatifs.

**Exercice 3** Calculer les sommes formelles suivantes, en factorisant éventuellement le résultat par la commande factor (consulter l'aide en ligne):

 $\sum_{k=0}^{n} k \ , \ \sum_{k=0}^{n} k^2 \ , \ \sum_{k=0}^{n} k^3 \ , \ \sum_{k=0}^{n} k^4$ 

**Exercice 4** En utilisant Maple, retrouver ces limites classiques:

$$\frac{\ln^5(n)}{n^3} \ , \ \frac{e^n}{n^5} \ , \ \frac{n!}{n^n} \ , \ \frac{3n^2+1}{-5n^2+6n+6} \ , \ n\ln(1+\frac{1}{n})$$

**Exercice 5** On cherche à étudier la fonction  $f: x \mapsto \frac{tan(2x)}{x}$ .

1. Déterminer à la main le domaine de définition de f qu'on notera  $D_f$ .

- 2. On restreint alors l'étude à  $D_f \cap \left[-\frac{\pi}{2}; \frac{\pi}{2}\right]$ .
  - (a) En utilisant Maple, calculer les limites aux bornes de ce domaine.
  - (b) Tracer la courbe représentative de f pour  $x \in \left[-\frac{\pi}{2}; \frac{\pi}{2}\right]$  (on précisera la discontinuité de f).

Dans cet exercice, on constate que f admet une limite finie en 0 même si elle n'y est pas définie; on peut alors la **prolonger par continuité** et ainsi construire une nouvelle fonction  $\overline{f}$  définie par:

$$\overline{f}: x \mapsto \begin{cases} \frac{tan(2x)}{x}, \ x \in D_f \\ 2, \ x = 0 \end{cases}$$

**Exercice 6** On note f la fonction définie sur  $\mathbb{R}$  par f(x) = arctan(x), et on construit:

$$g: x \in \mathbb{R} \mapsto f(0) + \frac{f'(0)}{1!}x + \frac{f''(0)}{2!}x^2 + \frac{f^{(3)}(0)}{3!}x^3$$

1. Ecrire les lignes de commande qui nous permettront de définir f, puis g.

2. Tracer dans un même graphique ces deux fonctions grâce à la commande: plot([f,g],x=-3..3,y=-2..2).

Dans cet exercice, on constate que g est une bonne approximation de la fonction f au voisinage de 0.

**Exercice 7** En informatique, on sera souvent amené à rencontrer des fonctions **booléennes** qui renvoient deux résultats: **true** ou **false**.

Une façon de construire de telles fonctions est d'utiliser la commande evalb (consulter l'aide en ligne).

- 1. Construire la fonction booléenne positif qui à x donne true si  $x \ge 0$ , false sinon.
- 2. Construire la fonction booléenne div2 qui à x donne true si x est divisible par 2, false sinon.
- 3. Construire la fonction booléenne div23 qui à x donne true si x est divisible par 2 et divisible par 3, false sinon.